# ISTRUZIONI PER IL PAGAMENTO TELEMATICO

## del contributo unificato e dei diritti di cancelleria

Per gli UTENTI NON REGISTRATI, il percorso da seguire è il seguente:

- Collegarsi al Portale dei Servizi Telematici tramite il sito internet <u>Portale Servizi</u> <u>Telematici. Richiesta di pagamento (giustizia.it)</u> (in caso di non funzionamento del link, è possibile accedere digitando: https://servizipst.giustizia.it/PST/it/pagopa\_nuovarich.wp)
- 2) Compilare i campi proposti come segue:
  - a) Tipologia: Contributo unificato e/o Diritti di Cancelleria
  - b) Distretto: Trieste
  - c) Ufficio Giudiziario: Tribunale Ordinario Udine
  - d) Inserire il proprio nominativo e codice fiscale

| Pagamenti online<br>Nuova richiesta pagamento                 |   |
|---------------------------------------------------------------|---|
| Tipologia * Contributo unificato e/o Diritti di cancelleria 🖌 |   |
| Distretto* TRIESTE                                            | v |
| Nominativo pagatore *                                         |   |
| Codice fiscale*                                               |   |

### 3) Mettere la spunta su "contributo unificato" indicando l'importo dovuto:

- € 98,00
- €43,00

Contributo unificato
Importo(Es. 500.00) \*
Causale\* (generalita' attore - generalita' convenuto - testo aggiuntivo) (non usare caratteri speciali)

### Mettere la spunta su "diritti di cancelleria"

- per il pagamento forfettario di € 27,00
- per il pagamento del diritto di certificato pari a € 3,92

🗆 Diritti di cancelleria

Importo(Es. 500.00) \*

Causale\* (non usare caratteri speciali):

In entrambi i casi, inserire sempre la causale (es: ricorso Ads, ricorso ex art. 320 c.c.,...) 4) Inserire il codice "chapta" così come compare sulla schermata

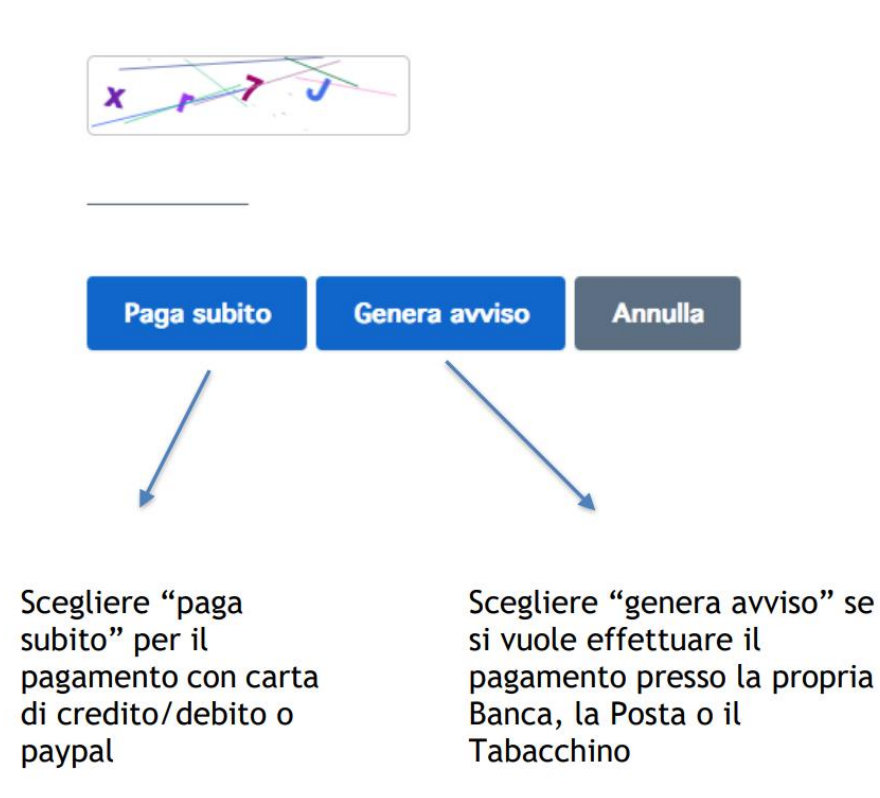

5) Nel caso si scelga "Genera avviso", poi cliccare su "Scarica avviso" e recarsi presso la Banca, la Posta o il Tabacchino con la stampa dello stesso

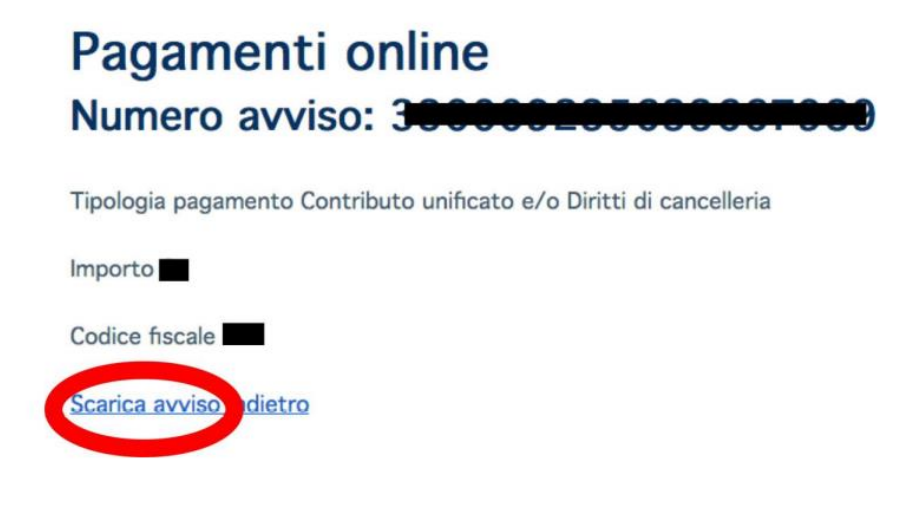

#### **ATTENZIONE:**

Dopo aver effettuato il pagamento, la ricevuta deve essere <u>stampata</u> e depositata in Cancelleria unitamente al ricorso